# Kean University Online Application Portal Manual 2024

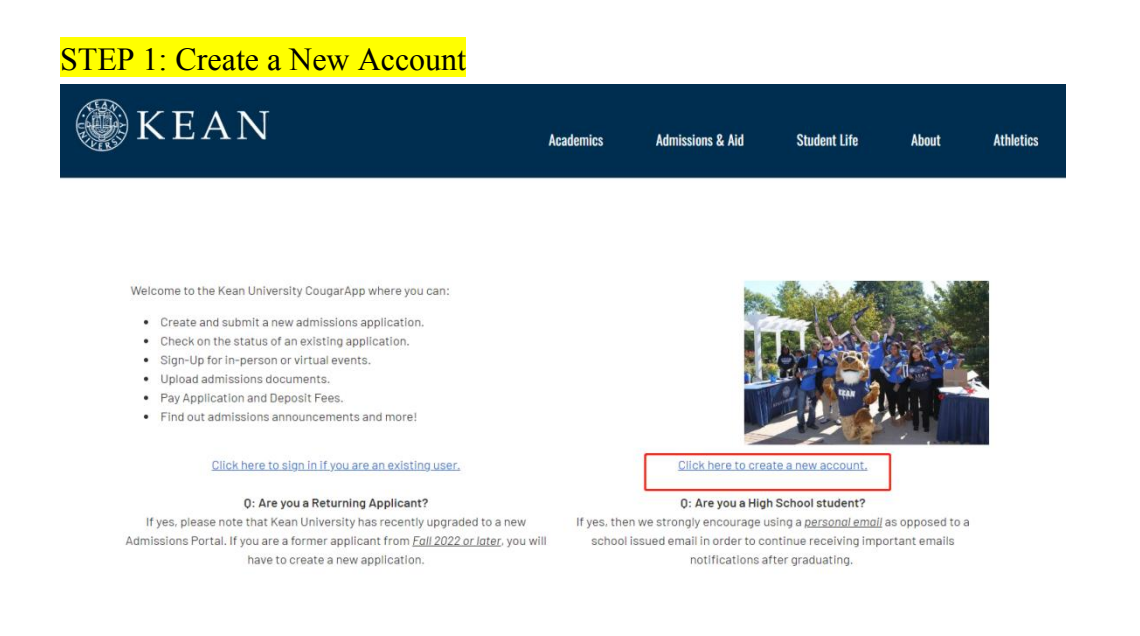

#### STEP 2: Register, Login, and Set Password

### Register

| Email Address |          |    |  |
|---------------|----------|----|--|
| First Name    |          |    |  |
| Last Name     |          |    |  |
| Birthdate     | \$<br>\$ | \$ |  |

## Login

| To log in, plea | ise enter your email address and password. |
|-----------------|--------------------------------------------|
| Email           | om <u>switch</u>                           |
| Account         |                                            |
| Password        | Forgot Your Password?                      |
| Login           |                                            |

## Set Password

To protect the security of your account, please specify a new password. The password must meet complexity requirements.

| New Password |                              | At least one letter                          |
|--------------|------------------------------|----------------------------------------------|
| New Password |                              | At least one number                          |
| (again)      | for the standard stand stand | <ul> <li>New passwords must match</li> </ul> |

#### Set Password

Click "Click here to create a new account" to create a new account.

# STEP 3: Start New Application

| our Applications                                                                                                    |                                                                                                    |                                                                                                    |                                                                                                    |                                                                                                    |                                                                                                    |                                                                                                    |
|----------------------------------------------------------------------------------------------------|----------------------------------------------------------------------------------------------------|----------------------------------------------------------------------------------------------------|----------------------------------------------------------------------------------------------------|----------------------------------------------------------------------------------------------------|----------------------------------------------------------------------------------------------------|----------------------------------------------------------------------------------------------------|
| уре                                                                                                    | Majo                                                                                                    | or                                                                                                    | Sta                                                                                                    | tus                                                                                                    | Started                                                                                                    | Submitted                                                                                                    |
| ou have not yet star                                                                                                    | ted an application using this ac                                                                                                    | count.                                                                                                    |                                                                                                    |                                                                                                    |                                                                                                    |                                                                                                    |
| <ul> <li>A TRANSFER is<br/>applicants seek</li> <li>A READMISSIO</li> <li>A GRADUATE is</li> <li>The CAS SUPPL<br/>Language Path<br/>CAS applicatior</li> <li>A NON-MATRIC<br/>visit Registration</li> <li>A HIGH SCHOOL</li> </ul> | s an applicant who has been enr<br>king a second bachelor's degree<br>N is a student who was previous<br>s an applicant who has a bachelo<br><b>LEMENTAL APPLICATION</b> is for<br>ology (SLPD & MA), Occupations<br>n; please consult grad.kean.edu<br>ULATED APPLICATION is for UP<br>on Information for further inforr<br>_PARTNERS APPLICATION is for | olled in a regionally<br>e should also comp<br>sly enrolled at Kear<br>or's degree and is s<br>applicants applyin<br>al Therapy (OTD & h<br>for further inform<br>ndergraduate and C<br>mation.                                                                           | y accredited college or univer<br>lete this application.<br>University, and have not atte<br>seeking a graduate degree.<br>g to Athletic Training, Doctor<br>4S), or Doctor of Psychology p<br>ation.<br>Graduate visiting students, or<br>ool students partaking in an e                                                          | sity after graduatin<br>ended Kean for two o<br>of Physical Therapy<br>orograms ONLY. This<br>special population j<br>existing Kean Univer | g from high school. A<br>or more consecutive<br>, Physician Assistant<br>s should be complete<br>programs and Senior<br>sity affiliated partne       | additionally, those<br>semesters.<br>Studies, Speech-<br>ed along with the<br>Citizens. Please<br>rship.                                           |
| <ul> <li>A HIGH SCHOOL</li> </ul>                                                                                                    | L PARTNERS APPLICATION is to                                                                                                    | or current high sch                                                                                                    | ool students partaking in an e                                                                                                    | existing Kean Univer                                                                                                    | sity affiliated partne                                                                                                    | rship.                                                                                                    |
|                                                                                                    |                                                                                                    |                                                                                                    |                                                                                                    |                                                                                                    |                                                                                                    |                                                                                                    |
|                                                                                                    |                                                                                                    | St                                                                                                    | art New Application                                                                                                    |                                                                                                    |                                                                                                    |                                                                                                    |
|                                                                                                    |                                                                                                    |                                                                                                    |                                                                                                    |                                                                                                    |                                                                                                    |                                                                                                    |
|                                                                                                    |                                                                                                    |                                                                                                    |                                                                                                    |                                                                                                    |                                                                                                    |                                                                                                    |
|                                                                                                    |                                                                                                    |                                                                                                    |                                                                                                    |                                                                                                    |                                                                                                    | APPLY • VI                                                                                                    |
| ΚΕΛ                                                                                                    | N                                                                                                    |                                                                                                    |                                                                                                    |                                                                                                    |                                                                                                    | APPLY • VI                                                                                                    |
| KEA                                                                                                    | N                                                                                                    |                                                                                                    | Academics                                                                                                    | Admissions &                                                                                                    | Aid Studen                                                                                                    | apply - vi<br>t Life Ab                                                                                                    |
| KEA                                                                                                    | N                                                                                                    |                                                                                                    | Academics                                                                                                    | Admissions &                                                                                                    | Aid Studen                                                                                                    | apply • vi<br>t Life Ab                                                                                                    |
| K E A                                                                                                    | R is an applicant who has beer                                                                                                    | n enrolled in a reg                                                                                                    | Academics                                                                                                    | Admissions &                                                                                                    | Aid Studen<br>aduating from high                                                                                                    | APPLY • VI<br>t Life Ab<br>school. Additiona                                                                                                    |
| KEA<br>• A TRANSFEI<br>applicants s                                                                                                    | R is an applicant who has beer<br>eeking a second bachelor's de                                                                                                    | n enrolled in a reg                                                                                                    | Academics                                                                                                    | Admissions &                                                                                                    | Aid Studen<br>aduating from high                                                                                                    | APPLY • VI<br>t Life Ab<br>school. Additiona                                                                                                    |
| • A TRANSFEI<br>applicants s<br>• A READMISS<br>• A GRADUATI                                                                                                    | R is an applicant who has beer<br>eeking a second bachelor's de<br>SION is a student who was prev<br>E is an apolicant who has a ba                                                                                                    | n enrolled in a reg<br>agree should also<br>viou<br>2024 First-Yee<br>Chel Tensfer Spi                                                                                                    | Academics<br>ionally accredited college or<br>complete this application<br>r Student Application                                                                                                    | Admissions &<br>r university after gr<br>t attended Kean<br>ee.                                                                            | Aid Studen<br>aduating from high<br>for two or more con                                                                                              | APPLY • VI<br>t Life Ab<br>school. Addition                                                                                                    |
| • A TRANSFEI<br>applicants s<br>• A READMISS<br>• A GRADUATI<br>• The CAS SUF                                                                                                    | R is an applicant who has beer<br>eeking a second bachelor's de<br>SION is a student who was prev<br>E is an applicant who has a ba<br>PPLEMENTAL APPLICATION                                                                                                    | n enrolled in a reg<br>agree should also<br>viou<br>2024 First-Yee<br>chel Transfer - Spri<br>Transfer - Fall                                                                                                    | Academics<br>ionally accredited college of<br>complete this application<br>r Student Application<br>g 2024 Application                                                                                                    | Admissions &<br>r university after gr<br>t attended Kean<br>ee.                                                                            | Aid Studen<br>aduating from high<br>for two or more con<br>Therapy, Physician /                                                                      | APPLY • VI<br>t Life Ab<br>school. Additioni<br>secutive semeste<br>Assistant Studies                                                              |
| • A TRANSFEI<br>applicants s<br>• A READMISS<br>• A GRADUATI<br>• The CAS SUB<br>Language Pa                                                                                                    | R is an applicant who has beer<br>eeking a second bachelor's de<br>SION is a student who was prev<br>E is an applicant who has a ba<br>PPLEMENTAL APPLICATION<br>athology (SLPD & MA), Occup                                                                                                    | n enrolled in a reg<br>egree should also<br>viou<br>2024 First-Yee<br>chel Transfer - Spri<br>Transfer - Fall<br>Readmission -<br>Craduito - 20                                                                                                    | Academics<br>ionally accredited college of<br>complete this application<br>r Studen Application<br>g2024 Application<br>Spring 2024 Application<br>Spring 2024 Application                                                                                                    | Admissions &<br>r university after gr<br>t attended Kean<br>ee.<br>×                                                                       | Aid Studen<br>aduating from high<br>for two or more con<br>'herapy, Physician<br>LY. This should be                                                  | APPLY - V<br>t Life Ab<br>school. Addition<br>secutive semest<br>Assistant Studies<br>completed along                                              |
| KEA<br>applicants si<br>A READMISS<br>A GRADUATI<br>The CAS SUF<br>Language Pa<br>CAS applicati                                                                                                    | R is an applicant who has beer<br>eeking a second bachelor's de<br>SION is a student who was prev<br>E is an applicant who has a bar<br>PPLEMENTAL APPLICATION<br>athology (SLPD & MA), Occup<br>tion; please consult grad.kea                                                                                                    | n enrolled in a reg<br>egree should also<br>viou<br>2024 First-Yea<br>Chel Transfer - Spr<br>Transfer - Fall<br>Readmission - O<br>Graduate - CAS Graduate                                                                                                    | Academics<br>ionally accredited college or<br>complete this application<br>r Student Application<br>g024 Application<br>2024 Application<br>24 Application<br>24 Application                                                                                                    | Admissions &<br>r university after gr<br>t attended Kean<br>ee.<br>x<br>ay not allow the creation                                          | Aid Studen<br>aduating from high<br>for two or more con<br>"herapy, Physician<br>LY. This should be                                                  | APPLY - V<br>t Life Ab<br>school. Addition<br>secutive semest<br>Assistant Studies<br>completed along                                              |
| KEA<br>aplicants si<br>A READMISS<br>A GRADUATI<br>The CAS SUF<br>Language Pa<br>CAS applicat                                                                                                    | R is an applicant who has beer<br>eeking a second bachelor's de<br>SION is a student who was prev<br>E is an applicant who has a bac<br>PPLEMENTAL APPLICATION<br>athology (SLPD & MA), Occup<br>tion; please consult grad.kea<br>RICULATED APPLICATION is 1                                                                                              | n enrolled in a reg<br>egree should also<br>viou<br>2024 First-Yee<br>Chel Transfer - Spr<br>Transfer - Spr<br>Graduate - 20;<br>of CAS Graduate<br>in Non-Matricula                                                                                                    | Academics<br>ionally accredited college or<br>complete this application<br>r Student Application<br>g024 Application<br>2024 Application<br>24 Application<br>2024 Supplemental Application<br>ted/visiting - Fall 2023 Application                                                                                                | Admissions &<br>r university after gr<br>t attended Kean<br>ee.<br>×<br>wy not allow the creation<br>Start Term, or major of               | Aid Studen<br>aduating from high<br>for two or more con<br>"herapy, Physician<br>"LY. This should be<br>Jlation programs ar                          | APPLY • V<br>t Life Ab<br>school. Addition<br>secutive semeste<br>Assistant Studies<br>completed along<br>nd Senior Citizen:                       |
| KEA<br>A TRANSFEI<br>applicants si<br>A READMISS<br>A GRADUATI<br>The CAS SUF<br>Language Pa<br>CAS applicat<br>A NON-MATH<br>visit Registry                                                                                        | R is an applicant who has beer<br>eeking a second bachelor's de<br>SION is a student who was prev<br>E is an applicant who has a bar<br>PPLEMENTAL APPLICATION<br>athology (SLPD & MA), Occup<br>tion; please consult grad.kea<br>RICULATED APPLICATION is<br>ation Information for further                                                               | n enrolled in a reg<br>egrep should also<br>Viou<br>2024 First-Yea<br>Chel Transfer - Spit<br>Graduate - 20;<br>of CAS Graduate<br>in Non-Matricula<br>Ar Non-Matricula<br>Ar Non-Matricula                                                                               | Academics<br>ionally accredited college or<br>complete this application<br>r Student Application<br>ag 2024 Application<br>2024 Application<br>2024 Application<br>2024 Application<br>2024 Application<br>ted/Visiting - Spring 2024 Application<br>ted/Visiting - Spring 2024 Application                                        | Admissions &<br>r university after gr<br>t attended Kean<br>ee.<br>x<br>ay not allow the creation<br>start Term, or major of               | Aid Studen<br>aduating from high<br>for two or more con<br>"herapy, Physician<br>"LY. This should be<br>ulation programs ar                          | APPLY • V<br>t Life At<br>school. Addition<br>secutive semest<br>Assistant Studie:<br>completed along<br>nd Senior Citizen                         |
| KEA<br>A TRANSFEI<br>applicants si<br>A READMISS<br>A A GRADUATI<br>The CAS SUF<br>Language Pa<br>CAS applicat<br>A NON-MATF<br>visit Registri<br>A HIGH SCHO                                                                       | R is an applicant who has beer<br>eeking a second bachelor's de<br>SION is a student who was prev<br>E is an applicant who has a bar<br>PPLEMENTAL APPLICATION<br>athology (SLPD & MA), Occup<br>tion; please consult grad.kea<br>RICULATED APPLICATION is f<br>ation Information for further<br>DOL PARTNERS APPLICATION                                 | n enrolled in a reg<br>egrer should also<br>Viou<br>2024 First-Yea<br>Chel Transfer - Spit<br>Graduate - 20;<br>of CAS Graduate<br>in Non-Matricula<br>Ar Non-Matricula<br>Ar Non-Matricula<br>(High-School P                                                             | Academics<br>ionally accredited college or<br>complete this application<br>r Student Application<br>g 2024 Application<br>2024 Application<br>2024 Application<br>2024 Application<br>ted/Visiting - Spring 2024 Application<br>ted/Visiting - Spring 2024 Application<br>atteres - 2023 Application<br>atteres - 2023 Application | Admissions &<br>r university after gr<br>t attended Kean<br>ee.<br>x<br>wy not allow the creation<br>start Term. or major of               | Aid Studen<br>aduating from high<br>for two or more con<br>"herapy, Physician<br>"LY. This should be<br>Jlation programs ar<br>University affiliate  | APPLY • V<br>t Life AL<br>school. Addition<br>secutive semest<br>Assistant Studie:<br>completed along<br>nd Senior Citizen                         |
| KEA<br>applicants sc<br>A READMISS<br>A A GRADUATH<br>The CAS SUF<br>Language Pa<br>CAS applicat<br>A NON-MATH<br>visit Registri<br>A HIGH SCHO                                                                                     | R is an applicant who has beer<br>eeking a second bachelor's de<br>SION is a student who was prev<br>E is an applicant who has a bar<br>PPLEMENTAL APPLICATION<br>athology (SLPD & MA), Occup<br>tion; please consult grad.kea<br>RICULATED APPLICATION is f<br>ation Information for further<br>DOL PARTNERS APPLICATION                                 | n enrolled in a reg<br>egrer should also<br>Viou<br>2024 First-Yee<br>Chel Transfer - Spit<br>Graduate - 20;<br>of CAS Graduate<br>in Non-Matricula<br>Ar Non-Matricula<br>Ar Non-Matricula<br>(High-School P<br>High-School P                                            | Academics<br>ionally accredited college or<br>complete this application<br>r Student Application<br>g024 Application<br>2024 Application<br>24 Application<br>2024 Application<br>ted/Visiting - Spring 2024 Application<br>ted/Visiting - Spring 2024 Application<br>atteres - 2023 Application<br>atteres - 2023 Application     | Admissions &<br>r university after gr<br>t attended Kean<br>ee.<br>x<br>ay not allow the creation<br>start Term. or major of               | Aid Studen<br>aduating from high<br>for two or more con<br>"herapy, Physician<br>"LY. This should be<br>Jation programs ar<br>University affiliate   | APPLY - V<br>t Life Ab<br>school. Addition<br>secutive semeste<br>Assistant Studies<br>completed along<br>and Senior Citizen<br>ad partnership.    |
| KEA<br>applicants sc<br>A READMISS<br>A A GRADUATH<br>The CAS SUF<br>Language Pa<br>CAS applicat<br>A NON-MATH<br>visit Registr<br>A HIGH SCHO                                                                                      | R is an applicant who has beer<br>eeking a second bachelor's de<br>SION is a student who was prev<br>E is an applicant who has a bar<br>PPLEMENTAL APPLICATION<br>athology (SLPD & MA), Occup<br>tion; please consult grad.kea<br>RICULATED APPLICATION is f<br>ation Information for further<br>DOL PARTNERS APPLICATION                                 | n enrolled in a reg<br>egrep obould aloo<br>Viou<br>2024 First-Yea<br>Chel Transfer - Spri<br>Graduate - 20;<br>of CAS Graduate<br>int Non-Matricula<br>Ar Non-Matricula<br>Ar Non-Matricula<br>(High-School P<br>High-School P                                           | Academics<br>ionally accredited college or<br>complete this application<br>r Student Application<br>go 2024 Application<br>2024 Application<br>2024 Application<br>2024 Supplemental Application<br>ted/visiting - Spring 2024 Application<br>atteres - 2023 Application<br>atteres - 2023 Application                             | Admissions &<br>r university after gr<br>t attended Kean<br>ee.<br>wy not allow the creation<br>start Term. or major of                    | Aid Studen<br>raduating from high<br>for two or more con<br>"herapy, Physician<br>"LY. This should be<br>plation programs ar<br>University affiliate | APPLY • VI<br>t Life Ab<br>school. Additiona<br>secutive semester<br>Assistant Studies<br>completed along<br>nd Senior Citizen:<br>ad partnership. |
| KEA<br>applicants sc<br>A READMISS<br>A A GRADUATH<br>The CAS SUF<br>Language Pa<br>CAS applicat<br>A NON-MATH<br>visit Registri<br>A HIGH SCHO                                                                                     | R is an applicant who has beer<br>eeking a second bachelor's de<br>SION is a student who was prev<br>E is an applicant who has a bac<br>PPLEMENTAL APPLICATION<br>athology (SLPD & MA), Occup<br>tion: please consult grad.kea<br>RICULATED APPLICATION is f<br>ation Information for further<br>DOL PARTNERS APPLICATION                                 | n enrolled in a reg<br>egrer should also<br>Viou<br>2024 First-Yea<br>Chel Transfer - Spit<br>Graduate - 20;<br>of CAS Graduate<br>in Non-Matricula<br>Ar Non-Matricula<br>Ar Non-Matricula<br>(+ High-School P<br>High-School P<br>(< 2024 WKU Ap)<br>Create Application | Academics<br>ionally accredited college or<br>complete this application<br>r Student Application<br>2024 Application<br>2024 Application<br>2024 Application<br>2024 Application<br>2024 Application<br>2024 Application<br>2024 Supplemental Application<br>atters - 2023 Application<br>atters - 2023 Application<br>plication   | Admissions &<br>r university after gr<br>t attended Kean<br>ee.<br>way not allow the creation<br>start Term. or major of                   | Aid Studen<br>aduating from high<br>for two or more con<br>"herapy, Physician<br>"LY. This should be<br>alation programs ar<br>University affiliate  | APPLY - V<br>t Life Ab<br>school. Addition<br>secutive semeste<br>Assistant Studies<br>completed along<br>nd Senior Citizen<br>ad partnership.     |
| KEA<br>A TRANSFEI<br>applicants si<br>A READMISS<br>A A GRADUATH<br>The CAS SUF<br>Language Pa<br>CAS applicat<br>CAS applicat<br>A NON-MATH<br>visit Registri<br>A HIGH SCHO                                                       | R is an applicant who has beer<br>eeking a second bachelor's de<br>SION is a student who was prev<br>E is an applicant who has a bar<br>PPLEMENTAL APPLICATION<br>athology (SLPD & MA), Occup<br>tion: please consult grad.kea<br>RICULATED APPLICATION is f<br>ation Information for further<br>DOL PARTNERS APPLICATION                                 | n enrolled in a reg<br>egrep obsuld also<br>Viou<br>2024 First-Yea<br>Chel Transfer - Spri<br>Graduate - 20;<br>of CAS Graduate<br>int Non-Matricula<br>Ar Non-Matricula<br>Ar Non-Matricula<br>(High-School P<br>High-School P<br>(V 2024 WKU Ap)                        | Academics<br>ionally accredited college or<br>complete this application<br>r Student Application<br>2024 Application<br>2024 Application<br>2024 Application<br>2024 Application<br>2024 Application<br>2024 Application<br>2024 Supplemental Application<br>atteres - 2023 Application<br>atteres - 2023 Application<br>plication | Admissions &<br>r university after gr<br>t attended Kean<br>ee.<br>wy not allow the creation<br>start Term. or major of                    | Aid Studen<br>aduating from high<br>for two or more con<br>"herapy, Physician<br>LY. This should be<br>alation programs ar<br>University affiliate   | APPLY + V<br>t Life Ab<br>school. Addition<br>secutive semeste<br>Assistant Studies<br>completed along<br>nd Senior Citizen<br>ad partnership.     |

#### Select "2024 WKU

Application" to create application. Do not select "Graduate -2024 Application".

## STEP 4: Personal Background

| Personal Background    |                                                                                                   |                             |                             |                                                     |                                     |
|------------------------|---------------------------------------------------------------------------------------------------|-----------------------------|-----------------------------|-----------------------------------------------------|-------------------------------------|
| WKU Academic Intent    |                                                                                                   |                             |                             |                                                     |                                     |
| Kean Academic History  | Kean App                                                                                          | Bio Demo Page               | )                           |                                                     |                                     |
| Test Scores            |                                                                                                   |                             |                             |                                                     |                                     |
| Recommendations        | Name                                                                                              |                             |                             |                                                     |                                     |
| Additional Information | Legal First                                                                                       |                             |                             | (as displayed on official documentation             | )                                   |
| Signature              | Name*                                                                                             |                             |                             |                                                     |                                     |
| Review                 | Middle Name                                                                                       |                             |                             |                                                     |                                     |
| Application Management | Legal Last<br>Name*                                                                               |                             |                             | (as displayed on official documentation             | 3                                   |
|                        | Preferred First<br>Name                                                                           |                             |                             |                                                     |                                     |
|                        | Other/Previous<br>Last Name                                                                       |                             |                             | (please list any previous last names documentation) | that may be represented in official |
|                        | Permanent Addre                                                                                   | 255                         |                             |                                                     |                                     |
|                        | Street 1                                                                                          | City                        | State/Region                | ZIP Code                                            | Country                             |
|                        | Add New                                                                                           |                             |                             |                                                     |                                     |
|                        | Home Phone<br>Number<br>Cell Phone<br>Number *<br>Do you consent to<br>updates/news?<br>Yes<br>No | +86                         | you via text for updates to | your application, events, ar                        | nd other important                  |
|                        | <b>Biographical Infor</b>                                                                         | mation                      |                             |                                                     |                                     |
|                        | Birthdate *                                                                                       | August v 11 v 199           | ao •                        |                                                     |                                     |
|                        | Sex Assigned at<br>Birth *                                                                        | Female ~                    |                             |                                                     |                                     |
|                        | Gender Identity                                                                                   | ~                           |                             |                                                     |                                     |
|                        | Citizenship Inform                                                                                | ation                       |                             |                                                     |                                     |
|                        | Citizenship*                                                                                      | China                       | ~                           |                                                     |                                     |
|                        | Dual-Citizenship                                                                                  |                             | ~                           |                                                     |                                     |
|                        | Language Spoken<br>at home                                                                        | ~                           |                             |                                                     |                                     |
|                        |                                                                                                   | U.S. Permanent Reside       | ent                         |                                                     |                                     |
|                        | Status/Visa Type*                                                                                 | I do not hold a U.S. non-ir | mmigrant Visa 🛛 👻           |                                                     |                                     |
|                        | Visa Expiration                                                                                   | ~ ~                         | ~                           |                                                     |                                     |

For "Cell Phone Number", please enter country calling code before the phone number. For instance, China Country Code is **"+86"**.

For "Status/Visa Type", you might select "I do not hold a U.S. non-Immigrant Visa" if you are Chinese and do not hold a U.S. Visa.

## STEP 5: WKU Academic Intent

|                                                                                                    |                                                                                                    |                                                                                                    |                                                                                                    |                  | A            | PPLY • VISIT • | ALUMNI • GIVE |
|----------------------------------------------------------------------------------------------------|----------------------------------------------------------------------------------------------------|----------------------------------------------------------------------------------------------------|----------------------------------------------------------------------------------------------------|------------------|--------------|----------------|---------------|
| KEAN                                                                                                    |                                                                                                    |                                                                                                    | Academics                                                                                                    | Admissions & Aid | Student Life | About          | Athletic      |
| Test Scores<br>Recommendations<br>Additional Information<br>Signature<br>Review<br>Application Management | Academic Level*<br>Intended Start<br>Term<br>Student Type*<br>Admission Type*<br>Campus<br>Location*<br>Preferred Academ<br>Preferred Academ<br>Masters<br>Architecture (M<br>Architecture 3<br>Biotechnology<br>Business Adm<br>Computer Info<br>Educational Ac<br>Instruction & C<br>Psychology-Hi | Graduate Fall 2024 Graduate Masters Wenzhou Grogram AArch.) Year Degree Option Science (M.S.) nlstration-Global Mai ministration-School furriculum-Teaching I uman Behavior and C | (M.Arch)<br>hagement (M.B.A.)<br>S.)<br>Business Administrato<br>English as a Second L<br>irganizational (M.A.) | ¢<br>¢           |              |                |               |
| Test Scores<br>Recommendations<br>Additional Information<br>Signature<br>Review<br>Application Management | Academic Level*<br>Intended Start<br>Term*<br>Student Type*<br>Admission Type*<br>Campus<br>Location*<br>Preferred Academ<br>Preferred Specializ<br>Coctorate<br>Doctor of Edud                                                                                                    | (Graduate<br>Fall 2024<br>Graduate<br>Doctorate<br>Wenzhou<br>ic Program<br>ation*<br>teational Leadership (E                                                                     | :d.D.)                                                                                                    | ÷<br>•           |              |                |               |
|                                                                                                    | Do you plan to apply<br>Yes<br>Continue                                                                                                    | for Financial Aid?                                                                                                    |                                                                                                    | ¢                |              |                |               |

## STEP 6: Kean Academic History

| cademic History          | Kean Academic                                                                                                    | History                                                                                                    |                                                                                                    |                             |
|--------------------------|----------------------------------------------------------------------------------------------------|----------------------------------------------------------------------------------------------------|----------------------------------------------------------------------------------------------------|-----------------------------|
| mendations               | Academic History                                                                                                    |                                                                                                    |                                                                                                    |                             |
| onal Information         | School Type/Level of Stud                                                                                                    | dy school_name                                                                                                    | School Region                                                                                          | School Country              |
| ure                      | Add New                                                                                                    |                                                                                                    |                                                                                                    |                             |
| <u>v</u>                 | Continuo                                                                                                    |                                                                                                    |                                                                                                    |                             |
| ation Management         | Continue                                                                                                    |                                                                                                    |                                                                                                    |                             |
| -                        |                                                                                                    |                                                                                                    |                                                                                                    |                             |
|                          |                                                                                                    |                                                                                                    |                                                                                                    | APPL                        |
|                          | * *                                                                                                    |                                                                                                    |                                                                                                    |                             |
|                          | Academic History                                                                                                    |                                                                                                    |                                                                                                    | × nt life                   |
|                          | Institution                                                                                                    | wenzhou-kean university                                                                                                    |                                                                                                    | III LIIG                    |
|                          | CEEB                                                                                                    |                                                                                                    |                                                                                                    |                             |
|                          | Country                                                                                                    | China 🗘                                                                                                    |                                                                                                    |                             |
|                          | City                                                                                                    | wenzhou                                                                                                    |                                                                                                    |                             |
|                          | Region                                                                                                    | Zhejiang 🗘                                                                                                    |                                                                                                    |                             |
|                          |                                                                                                    |                                                                                                    |                                                                                                    |                             |
|                          | Start Date                                                                                                    | September 🗘 2019 🗘                                                                                                    |                                                                                                    |                             |
|                          | Start Date                                                                                                    | September         2019         \$           July         \$         2023         \$                                                                                                    |                                                                                                    |                             |
|                          | Start Date<br>End Date<br>Level of Study"<br>(required)                                                                                                    | September     2019       July     2023       Undergraduate                                                                                                    |                                                                                                    |                             |
| ١                        | Start Date<br>End Date<br>Level of Study"<br>(required)                                                                                                    | September \$ 2019 \$<br>July \$ 2023 \$<br>Undergraduate \$                                                                                                    |                                                                                                    |                             |
| ம<br>                    | Start Date<br>End Date<br>Level of Study"<br>(required)<br>Degree or Expected<br>Degree Type"                                                                                                    | September                                                                                                    |                                                                                                    |                             |
| 11<br>9<br>11            | Start Date<br>End Date<br>Level of Study*<br>(required)<br>Degree or Expected<br>Degree Type*                                                                                                    | September • 2019 •<br>July • 2023 •<br>Undergraduate •<br>Bachelor's Degree •<br>June • 2023 •                                                                                                    |                                                                                                    |                             |
| ın<br>e<br>st            | Start Date<br>End Date<br>Level of Study"<br>(required)<br>Degree or Expected<br>Degree Type"<br>Cory 0 GPA                                                                                                    | September 0         2009 0           July 0         2023 0           Undergraduate 0         0           Bachelors Degree 0         0           June 0         2023 0           J.5         0                                                                                                    |                                                                                                    |                             |
| in<br>e<br>st            | Start Date<br>End Date<br>Level of Study"<br>(required)<br>Degree OF Expected<br>Degree Type"<br>Graduation Date<br>OPA<br>OPA Scale                                                                                                    | September         1         2019         9           July         1         2023         9           Undergraduate         9         9         9           Bachelors Degree         9         9         9           June         1         2023         9         9           3.5         (e.g., 4.0, 4.3.1)         (e.g., 4.0, 4.3.1)         9                                                                                                    | s.0. (5, 100.)                                                                                         |                             |
| LD<br>B<br>St<br>S       | Cl End Date<br>End Date<br>Level of Study"<br>(required)<br>Degree (Type"<br>Graduation Date<br>GPA<br>Scale<br>Do not recalculate GPA.                                                                                                    | September         2009         9           July         1         2023         9           Undergraduate         9         9         9           Bachelors Degree         9         9         9           June         1         2023         9         9           June         1         2023         9         9           And to not report if not printed on transcript.         1         1         1                                                                                                    | s.0., 15, 100.)<br>Please note that Kean University will determin                                      | e an                        |
| یں<br>st<br>ئ            | CONSTRUCTION OF A CONSTRUCTION OF A CONSTRUCTION | September         2008         9           July         1         2023         9           Undergraduate         9         9         9           Bachelors Degree         1         9         9           June         2         2023         9         9           5.5         (e.g., 4.0, 4.3.1         9         9         9           and do not report if not printed on transcript. If morphited scale.         1         1         1         1         1         1         1         1         1         1         1         1         1         1         1         1         1         1         1         1         1         1         1         1         1         1         1         1         1         1         1         1         1         1         1         1         1         1         1         1         1         1         1         1         1         1         1         1         1         1         1         1         1         1         1         1         1         1         1         1         1         1         1         1         1         1         1         1 | i.0., 15, 100.)<br>Jease note that Kean University will determin                                       | re an School Cor            |
| in<br>e<br>st<br>ž<br>ti | Start Date<br>End Date<br>Level of Study"<br>(required)<br>Degree or Expected<br>Degree Type"<br>GPA<br>GPA<br>GPA<br>GPA<br>GPA<br>GPA<br>GPA<br>Con of realculate GPA,<br>GPA<br>Con the 4.0 ur<br>4 Language                                                                                                    | September     2008       July     e)       Dudergraduate     e)       Bachelor's Degree     e)       June     e)       2023     e)       S5     (e.g., 4.0, 4.3.1)       add on ort report if not printed on transcript. Investigated solar       Vex. English is the primary language of                                                                                                    | s.a. 15, 100.)<br>Please note that Kean University will determin<br>f Instruction at this institution. | <sup>se an</sup> School Cou |
| in<br>e<br>st<br>ž<br>ti | Start Date<br>End Date<br>Level of Study"<br>(required)<br>Degree or Expected<br>Degree Type"<br>OPA<br>GPA<br>GPA<br>GPA<br>GPA<br>GPA<br>Con the 4.0 u<br>Language<br>Credit Hours Completed                                                                                                    | September 6) (2019 6)<br>July e) (2023 6)<br>Undergraduate 6)<br>Bacheloris Degree 6<br>June 6) (2023 6)<br>3.5<br>(e.g., 4.0, 4.3, 1<br>and do not report if not printed on transcript. I<br>weighted scale.<br>Ves, English is the primary language of<br>8 (20)                                                                                                    | .0, 15, 100.)<br>lease note that Kean University will determin<br>f instruction at this institution.   | e an<br>School Cou          |
| in<br>e<br>st<br>ti      | Ad International Start Date End Date End Date End Date End Date End Date End Date End Date End Date Cardination Date Organization Date Organization Date Org | September 9 2023 9<br>July 9 2023 9<br>Undergraduate 9<br>Bachelors Degree 9<br>June 9 2023 9<br>3.5<br>(e.g., 4.D., 4.3., 1<br>and do not report if not printed on transcript. I<br>weighted scale.<br>Ves. English is the primary language of<br>120<br>0                                                                                                    | i.0. 15, 100.)<br>Rease note that Kean University will determin<br>f instruction at this institution.  | e an School Con<br>China    |

Personal Background WKU Academic Intent Kean Academic History Test Scores Recommendations Additional Information Signature Review Application Management

## Kean Academic History Kean Academic History

| Academic History           |                         |                |                |
|----------------------------|-------------------------|----------------|----------------|
| School Type/Level of Study | school_name             | School Region  | School Country |
| Add New                    |                         |                |                |
| Graduate                   | King's College London   | Greater London | United Kingdom |
| Undergraduate              | Wenzhou-Kean University | Zhejiang       | China          |

Continue

## STEP 7: Test Scores

| Personal Background    | Tast Scores |  |  |
|------------------------|-------------|--|--|
| WKU Academic Intent    | 1631 360163 |  |  |
| Kean Academic History  | Date 🔺 Type |  |  |
| Test Scores            | Add Test    |  |  |
| Recommendations        |             |  |  |
| Additional Information | Continue    |  |  |
| Signature              |             |  |  |
| Review                 |             |  |  |
| Application Management |             |  |  |

## STEP 8: Recommendations

| cademic Intent   | Recommendations                                                                                         |
|------------------|----------------------------------------------------------------------------------------------------|
| Academic History | Name Status                                                                                             |
| cores            | Add Recommender                                                                                         |
| nmendations      |                                                                                                    |
| onal Information | Continue                                                                                                |
| ture             |                                                                                                    |
| v                |                                                                                                    |
| ation Management |                                                                                                    |
| Add Recommender  |                                                                                                    |
| Format           | To be submitted electronically by the recommender.                                                      |
| Prefix           |                                                                                                    |
| First Name       |                                                                                                    |
| Last Name        |                                                                                                    |
| Organization     |                                                                                                    |
| Position/Title   |                                                                                                    |
| Relationship     |                                                                                                    |
| Telephone        |                                                                                                    |
| Email            |                                                                                                    |
|                  | Note: Use your recommender's institutional or corporate email address. Submissions from anonymous email |

Send To Recommender Cancel

### STEP 9: Application Additional Information

| ersonal backyrounu                                                    |                                                                                                    |                                  |
|-----------------------------------------------------------------------|----------------------------------------------------------------------------------------------------|----------------------------------|
| VKU Academic Intent                                                   |                                                                                                    |                                  |
| <u>Kean Academic History</u>                                          | Application Additional Information                                                                                                    | For Application Fee              |
| est Scores                                                            |                                                                                                    | Promotion Code Entry", you       |
| Recommendations                                                       | Disciplinary and Conviction History**                                                                                                    | can enter the fee waiver code    |
| dditional Information<br>ignature<br>teview<br>.pplication Management | Disciplinary History<br>Have you ever been found responsible for a disciplinary violation at any educational institution you have attended from the 9th<br>grade (or the international equivalent) forward, whether related to academic misconduct or behavioral misconduct, that<br>resulted in a disciplinary action? These actions could include, but are not limited to: probation, suspension, removal, dismissal,<br>or expulsion from the institution. *<br>Conviction History<br>Have you ever been adjudicated guilty or convicted of a misdemeanor or felony? *<br>Note: If the criminal adjudication or conviction has been expunged, sealed, annulled, pardoned, destroyed, erased, impounded,<br>or otherwise required by law or ordered by a court to be kept confidential, then respond "No" | got from WKU application system. |
|                                                                       | Application Fee Promotion Code Entry Do you have a promo code provided by Kean University?    Continue                                                                                                    |                                  |

1

#### STEP 10: Signature

|                        | Lopa                                                                                                    |
|------------------------|----------------------------------------------------------------------------------------------------|
| Personal Background    | I hereby certify that all information supplied by me in this application is accurate and complete. I understand that any                                            |
| Kean Academic History  | misrepresentation or omission of fact will constitute cause for nullification of my application prior to admission or rescission or                                 |
| Test Scores            | dismissal following admission. I acknowledge that my application to Kean University is complete and I am requesting that Kean<br>University process my application. |
| Recommendations        |                                                                                                    |
| Additional Information | I acknowledge that the application fee is non-refundable and I must pay the application fee in order to have my application                                         |
| Signature              | processed and considered for admission to Kean University.                                                                                                    |
| Review                 |                                                                                                    |
| Application Management | In place of your signature, please type your full legal name:                                                                                                    |

Confirm

#### STEP 11: Review

Personal Background WKU Academic Intent Kean Academic History Test Scores Recommendations Additional Information Signature Review

Application Management

### Review

If you are satisfied with your application and are ready to submit it, click Submit Application.

Submit Application Save for Later

#### STEP 12: Upload Materials

#### 2024 WKU Application Information

#### Payment Due: 75.00 USD

X Awaiting Application Fee - Submit Payment for 75.00 USD

#### **Application Checklist**

Below, you will find a list of Admissions Application requirements needed to complete your application based c start term, student type, and major selections.

- Official Documents sent via third party systems (ie: SRAR, Parchment, Common App, SCOIR, and others), update each day.
- Physical documents sent to/dropped-off at the Office of Admission may take a little longer to be reflecte system due to varying processing times throughout the academic cycle.
- Documents accessible for upload via the Material Upload section below will take a few minutes to proces reflected in the requirement status.

| Status     | Details                                                                                 | Dat |
|------------|-----------------------------------------------------------------------------------------|-----|
| 🗙 Awaiting | Personal Statement                                                                      |     |
| 🗙 Awaiting | Resume / CV                                                                             |     |
| 🗙 Awaiting | Official Transcript Required for wenzhou-kean university                                |     |
| 🗙 Awaiting | Recommendation from Long Zhang, lishui university<br>Sent to recommender on 11/27/2023. |     |
| 🗙 Awaiting | Recommendation from Yanye Jin, wenzhou-kean university                                  |     |

#### **Upload Materials**

The following self-service tool allows you to upload documents to help in the application completion process. The dropdown "Document Type" options <u>will vary</u> based on your submitted application type.

Kean University <u>DOES NOT ACCEPT SCHOOL TRANSCRIPTS</u> via the self-service upload tool. Any transcripts uploaded by a student are considered unofficial and will be discarded. Please contact your institution(s) to send an official transcript to Kean University (ceeb code: 2517). Physical transcripts must remain in their sealed envelope and dropped off to the Office of Admissions.

<u>Please do not upload files that do not match the document type selected</u> as this will delay your application completion and processing.

◆ 选取文件 未选择文件

Upload

STEP 13: Check the WKU Graduate Application System for Further Notification

Materials under "Application Checklist" shall be sent to Kean University-Graduate Admissions Office by a third institution.

Other materials, such as CV and PS, shall be uploaded by applicants by clicking the button under "Upload Materials".